# ليحرت نيوكت DHCP رادملا لوحملا ىلع DHCP ليحرت نيوكت Series

## فدەلا

نم ةرادملا تالوحملا ىلع DHCP ليحرت نيوكت ةيفيك حرش وه لاقملا اذه نم فدهلا 300. ةلسلسلا

## قيبطتلل ةلباقلا ةزهجألا

SF/SG 300 Series ةرادملا تالوحملا<sup>.</sup>

# جماربلا رادصإ

1.2.7.76 رادصإلا<sup>.</sup>

## DHCP ليحرت نيوكت

## صئاصخلا

IP نيوكت رتخاو بيولا نيوكتل ةدعاسملا ةادألا ىل لوخدلا ليجستب مق 1 قوطخلا OHCP نيوكت رتخاو بيولا نيوكتل قطخلا قحفص حتف متي . OHCP : صئاصخ

### Properties

Option 82, if enabled, applies to DHCP Relay interface with IP address and DHCP Snooping. The switch always insert option 82 in DHCP Relay interface without an IP address regardless.

| Option 82:                       | Enable                                        |
|----------------------------------|-----------------------------------------------|
| DHCP Relay:                      | V Enable                                      |
| DHCP Snooping                    |                                               |
| DHCP Snooping Status:            | Enable                                        |
| Option 82 Pass Through:          | Enable                                        |
| Verify MAC Address:              | Enable                                        |
| Backup Database:                 | Enable                                        |
| Backup Database Update Interval: | 1200 sec. (Range: 600 - 86400, Default: 1200) |
| Apply Cancel                     |                                               |
| DHCP Relay Server Table          |                                               |
| DHCP Server IP Address           |                                               |
| 0 results found.                 |                                               |
| Add Delete                       |                                               |

طبر DHCP ل 82 رايخ نكمي نأ لاجم *82 رايخلا* يف **نكمي** تصحف (يرايتخإ) .2 ةوطخ رفوي .لاحتنا upper}mac address و ip لثم موجه نم حاتفملا يمحي نأ 82 رايخ تلمعتسا يذلا ةهجاولا مسا) ةرئادلا فرعم للخدا لالخ نم DHCP ليمع عقوم لوح تامولعم 82 رايخلا فرعملاو (ةهجاولا لثامي يذلا VLAN ةكبش مساو DHCP ليمع ليصوت هدنع متي مدختسي كلذ دعبو .DHCP قمزح نم ةمزحلا سأريف (لوحملاب صاخلا MAC ناونع) ديعبلا مداخ

ماع لكشب DHCP ليحرت نيكمتل *DHCP ليحرت* لقح يف **نيكمت** نم ققحت .3 ةوطخلا لوحملا يلع.

لوحملا يلع DHCP ليحرت نيوكت مت .**ظفح** ةقطقط .4 ةوطخلا .

ةذفان رەظت .DHCP مداخ ىل| لوحملا نم راسم ءاشنال **ةفاضا** قوف رقنا .5 ةوطخلا *مداخ ةفاضا DHCP*.

| IP Version: |               | Version 4     |
|-------------|---------------|---------------|
| DHCP Server | r IP Address: | 192.168.1.150 |
|             |               |               |

DHCP دناسي طقف ايلاح حاتفم 300 لا .DHCP مداخل IP رادصإ *IP رادصإ* لقح ضرعي DHCP دناسي طقف ايل ح ل دان IPv4 DHCP دل

لاجم *ناونع لدان DHCP* لا يف لدان DHCP لا نم ناونعلا تلخد .6 ةوطخلا.

#### Properties

Option 82, if enabled, applies to DHCP Relay interface with IP address and DHCP Snooping. The switch always insert option 82 in DHCP Relay interface without an IP address regardless.

| Option 82:                    | 🔽 Enable   |                                          |
|-------------------------------|------------|------------------------------------------|
| DHCP Relay:                   | 🔽 Enable   |                                          |
| DHCP Snooping                 |            |                                          |
| DHCP Snooping Status:         | Enable     |                                          |
| Option 82 Pass Through:       | Enable     |                                          |
| Verify MAC Address:           | Enable     |                                          |
| Backup Database:              | Enable     |                                          |
| * Backup Database Update Inte | rval: 1200 | sec. (Range: 600 - 86400, Default: 1200) |
| Apply Cancel                  |            |                                          |
| DHCP Relay Server Table       |            |                                          |
| DHCP Server IP Address        |            |                                          |
| 192.168.1.150                 |            |                                          |
| Add Delete                    |            |                                          |

## DHCP ليحرت تاهجاو

ا نيوكت رتخاو بيولا نيوكتل ةدعاسملا ةادألا ىلا لوخدلا ليجستب مق 1. ةوطخلا P انيوكت رتخاو بيولا تيادا BHCP - ت*ةوجاول*ا تادادع*ا* محف روظت.

ةذفان رەظت .DHCP ليحرتب حامسلل ةەجاو نيوكتل **قفاضا** قوف رقنا .2 ةوطخلا (VLAN) ةيرەاظلا ةيلحملا ةكبشلا ىلع *DHCP لوكوتورب ىلع لفطتلا ةفاضا* 

| Interface:     | VLAN 1 👻 |
|----------------|----------|
| DHCP Relay:    | Enable   |
| DHCP Snooping: | Enable   |

*.ةەجاولا* ةلدسنملا ةمئاقلا نم ةەجاو رتخأ .3 ةوطخلا

ةەجاولا ىلع DHCP ليحرت نيڭمتل *DHCP* ليحرت لقح يف **نيڭمت** نم ققحت .4 ةوطخلا يف VLANs ىلع ليحرت DHCP طقف حاتفملا دناسي ،بولسأ 2 ةقبط يف .ةددحملا VLANs و ،LAGs ،ءانيم ىلع ليحرت DHCP حاتفملا دناسي ،بولسأ 3 ةقبط

.ةەجاولا ىلع DHCP ليحرت نيكمت مت .**قبطي** ةقطقط .5 ةوطخلا

ةمجرتاا مذه لوح

تمجرت Cisco تايان تايانق تال نم قعومجم مادختساب دنتسمل اذه Cisco تمجرت ملاعل العامي عيمج يف نيم دختسمل لمعد يوتحم ميدقت لقيرشبل و امك ققيقد نوكت نل قيل قمجرت لضفاً نأ قظعالم يجرُي .قصاخل امهتغلب Cisco ياخت .فرتحم مجرتم اممدقي يتل القيفارت عال قمجرت اعم ل احل اوه يل إ أم اد عوجرل اب يصوُتو تامجرت الاذة ققد نع اهتي لوئسم Systems الما يا إ أم الا عنه يل الان الانتيام الال الانتيال الانت الما